# Zestaw skróconych instrukcji dotyczący najważniejszych operacji w programie Merkury Quattro.

#### UWAGA!

Dostępność niniejszej instrukcji nie zwalnia z zapoznania się z kompletną wersją podręcznika obsługi programu Merkury Quattro.

#### WYSTAWIENIE PARAGONU/FAKTURY:

- 1. Wybrać opcję F3 sprzedaż
- 2. Wybrać opcję Wystawienie dokumentu sprzedaży

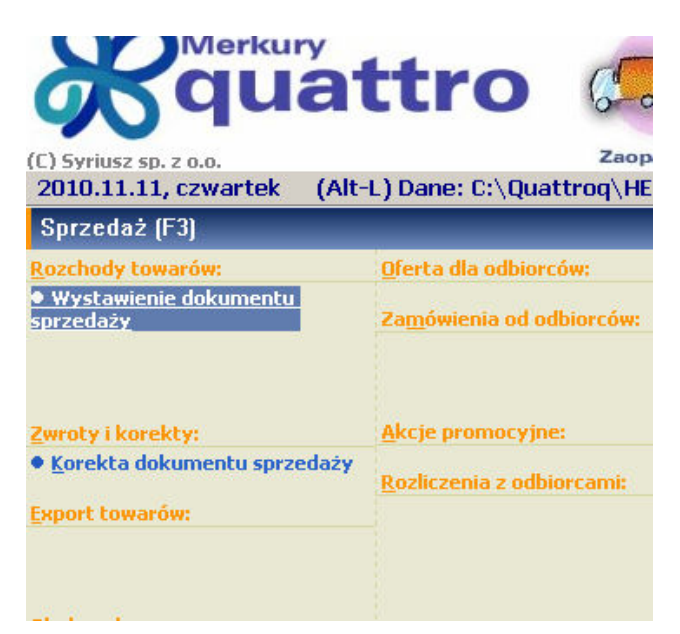

3. Otworzyć okno wyboru dokumentu naciskając klawisz Enter

| Dokument sprzedaży   |                                          |           |
|----------------------|------------------------------------------|-----------|
| Zamówienia O kontrah | encie                                    |           |
| Typ dokumentu        | PA - PARAGON                             |           |
| Numer dokumentu      | PA - PARAGON                             |           |
| Dok.zewn.            |                                          |           |
| Nr kontrahenta       | Logo NIP                                 | •         |
| Nazwa:               |                                          |           |
| Adres:               |                                          |           |
| Płatnik VAT ?:       |                                          |           |
| Termin płatności     | 0 dni, czyli 2010.11.11 💌 Sposób GOTÓWKA | -         |
| Odbiera              |                                          |           |
| Uwagi                |                                          |           |
| Data dokumentu       | 2010.11.11 Data sprzedaży 2010.11.11 💌   | Zatwierdź |
| Transport            | ▼ Wydał ▼                                |           |
| Dotyczy              | Y                                        | Anuluj    |
| Wg zamówienia        | Z TEGO ROKU                              |           |
|                      |                                          |           |

- 4. Zatwierdzić wybór paragonu klawiszem Enter
- 5. Kolejnym naciśnięciem klawisza Enter wejść do edycji treści dokumentu
- Wprowadzać kolejne pozycje na paragon przy użyciu czytnika kodów kreskowych lub pisząc nazwę towaru będąc ustawionym w polu artykuł, lub symbol magazynowy – bedąc ustawionym w polu indeks

- 7. Możliwe jest przeglądanie listy towarów i jej przeszukiwanie poprzez naciśnięcie klawisza Insert program przechodzi to wyświetlenia listy towarów.
- 8. Wyboru towaru z listy dokonujemy klawiszem Enter
- 9. Wygląd okna edycji pozycji sprzedażowej:

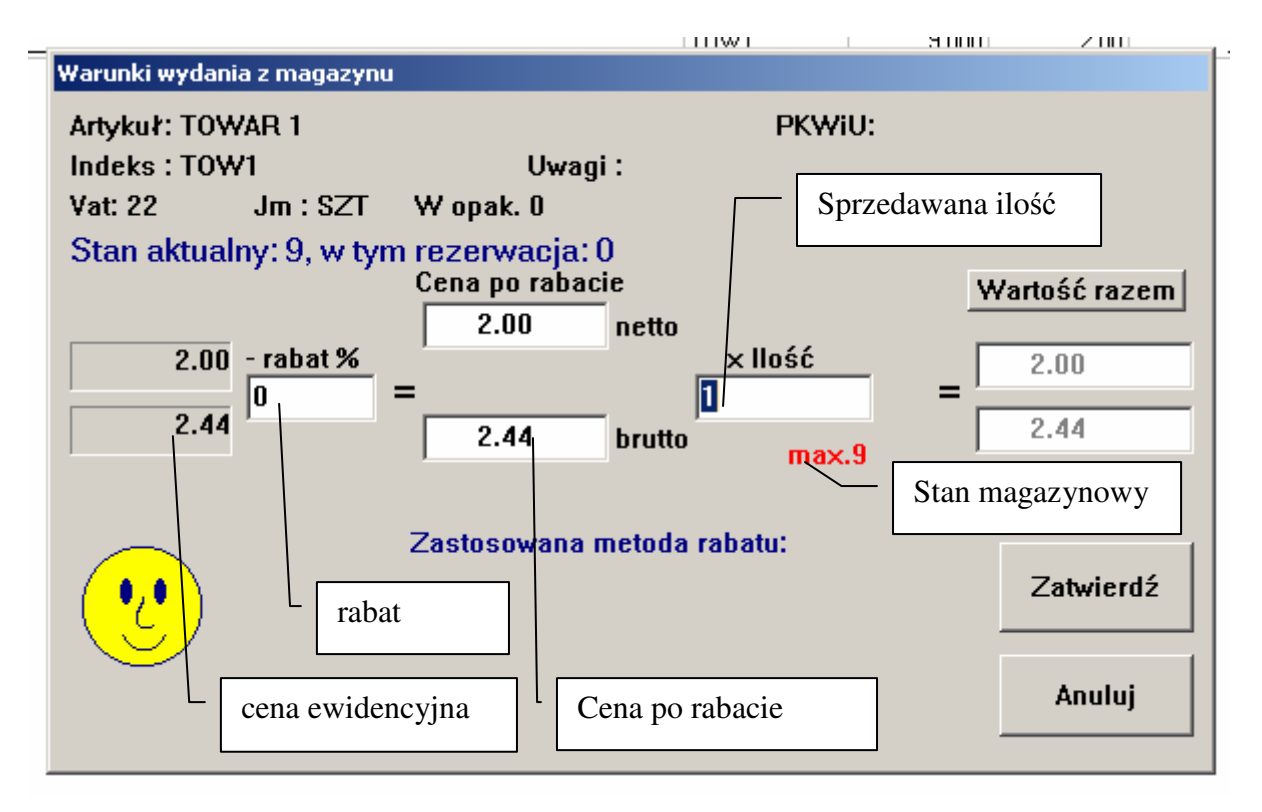

10. Po wprowadzeniu wszystkich pozycji na dokument po uzgodnieniu z klientem sposobów płatności dokument zatwierdzamy naciskając jednocześnie klawisze Ctrl i Q UWAGA! W tym momencie następuje zatwierdzenie i fiskalizacja dokumentu – rezygnacja niemożliwa! 11. Pytanie o sposoby płatności:

|                                      | k | wota do zapłaty |   |
|--------------------------------------|---|-----------------|---|
| 🔀 Kwota 2.44, wskaż sposób płatności |   |                 | × |
| A. GOTÓWKA                           |   |                 |   |
| B. PRZELEW                           |   |                 |   |
| C. KARTA                             |   |                 |   |
| D. KREDYT                            |   |                 |   |
| E. RATY                              |   |                 |   |
|                                      |   |                 |   |
| 1                                    |   |                 |   |
| Zatwierdź                            |   | Anuluj          |   |

Jeżeli płatność odbywa się na kilka sposobów np.: GOTÓWKA i KREDYT to wybieramy sposób gotówka i wprowadzamy deklarowaną wartość wpłaty:

| 🔀 Reszta    |       |        |                          |
|-------------|-------|--------|--------------------------|
| Do zapłaty: | 2.44  | PLN    |                          |
| Pobrano:    | 1     | PLN -  | kwota do płacona GOTÓWKA |
| Reszta:     | -1.44 | PLN    |                          |
|             |       |        |                          |
| Zatwierdź   |       | Anuluj |                          |
|             |       |        |                          |

Po zatwierdzeniu pojawi się po raz kolejny okno jak w punkcie 13 i wybieramy pozostałą część płatności

12. Po zatwierdzeniu pojawia się pytanie czy kolejny paragon:

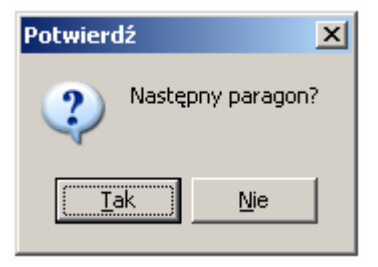

Uwagi:

Klawisz **Insert** służy do wybierania pozycji Klawisz **BackSpace** służy do poprawy pozycji Klawisz **Delete** służy do usuwania pozycji.

#### **PRZYGOTOWANIE FAKTURY NA PODSTAWIE PARAGONU**

- 1. Wybrać opcję F3 Sprzedaż
- 2. Wybrać opcję Faktura do paragonów

|                                                                                | NNY                         | (Alt-0) Operator: ADMIN                      |                            |                  |
|--------------------------------------------------------------------------------|-----------------------------|----------------------------------------------|----------------------------|------------------|
|                                                                                | Sp                          | rzedaż (F3)                                  |                            |                  |
|                                                                                | Roze                        | chody towarów:                               |                            |                  |
|                                                                                | • <u>w</u>                  | ystawienie dokumentu                         |                            |                  |
|                                                                                | sprz<br>• Tn                | eaazy<br>ny dokument rozchodu                |                            |                  |
|                                                                                | • Fa                        | iktura za wcześniejsze                       |                            |                  |
|                                                                                | dost                        | tawy                                         |                            |                  |
|                                                                                | • Fa                        | ktura do paragonów                           |                            |                  |
|                                                                                | c pod                       | ejestracja zwrotu <u>v</u> AT dia<br>różnych | ſ                          |                  |
|                                                                                | Zwr                         | oty i korekty:                               |                            | Rodzaj dokumentu |
| <ol><li>Wypełnić nagł</li></ol>                                                | ówek dokumen                | tu: zatwierdzić klawisze                     | m zatwierdź                |                  |
| Dokument powiąza                                                               | any                         |                                              |                            |                  |
| Typ dokument                                                                   | u FF - FAKTURA V            | /AT •                                        |                            |                  |
| Numer dokum                                                                    | entu FF 000001              | •                                            |                            |                  |
| Dok.zewn.                                                                      |                             |                                              |                            |                  |
| Nr kontrahenta                                                                 | 1309 <b>-</b> L             | .ogo KUPOWACZ 💽 NIP 🗄                        | 999-99-99-999              | <u> </u>         |
| Nazwa: KUPO                                                                    | WACZ SA                     |                                              |                            |                  |
| Adres: 35-200                                                                  | KUPOWNA ,UL. KU             | PUJĄCYCH 10                                  |                            |                  |
| Płatnik VAT? 1                                                                 | AK Saldo 0.0                | 10 po terminie       0.00 zwłoka             | <mark>0 d</mark> ni Wskaza | c kontrahenta    |
| Grupa cen (0-5                                                                 |                             |                                              |                            |                  |
| Wybrać z listy (nie wpisyv<br>paragon (paragony) które 1<br>być użyte. (PKT 4) | vać!) đhi , czyli<br>nają – | 2012.10.30 💌 Sposób G(                       | DTÓWKA                     | •                |
| Uwani                                                                          |                             |                                              | Zatwie                     | rdź              |
| Owagi                                                                          |                             |                                              | <u> </u>                   |                  |
|                                                                                | tu 2012.10.30 -             | Data sprzedaży 2012.10.30                    | -                          |                  |
| Dotyczy                                                                        | I I                         | <b>•</b>                                     | Anulo                      | 1                |
|                                                                                |                             |                                              |                            |                  |
|                                                                                |                             |                                              |                            |                  |

4. Z listy dokumentów rozchodu wybrać właściwy paragon, jeżeli chcemy przetworzyć więcej niż 1 czynność powtórzyć (możemy szukać po każdym polu z poniższej listy!)

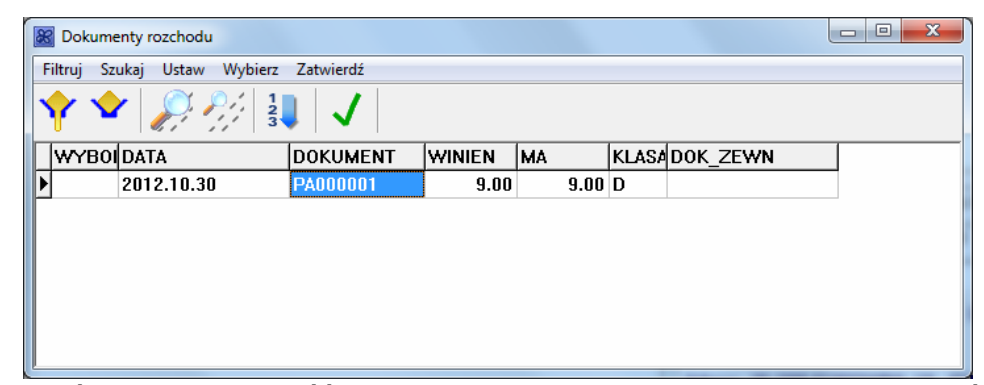

5. Upewnić się, że zawartość dokumentu jest prawidłowa, jeżeli nie zacząć od początku.

| X Dokument powiązany                                                                                              |                      | -             |                  |
|----------------------------------------------------------------------------------------------------|----------------------|---------------|------------------|
| Dokument Edycja Szukanie Rabat Więcej Druk Inwentaryzator Zamówie                                                 | enia Zwroty          | Inne          |                  |
| 🍢 🤔 🖆   📑 🖻 🗙   🖉 %   🛨   🍆 🎙                                                                                     | 3 8                  |               |                  |
| Dokument FF000001, dotyczy PA000001, dla KUPOWACZ (13<br>Data dokumentu 2012.10.30 Data sprzedaży 2012.10.30 Tern | 109)<br>nin płatnośc | ci 2012.10.30 | ) sposób GOTÓWKA |
| TYPP0Z ARTYKUL                                                                                                    | INDEKS               | ILOSC         | CENA_NETT CEN_B  |
| 98210 BABKA PIASKOWA SKALSKI 290G                                                                                 | CP00001              | 1             | 8.33             |
|                                                                                                    |                      |               |                  |
| 1                                                                                                    | ozycja               | Razem net     | to 8.33          |
|                                                                                                    |                      | brutt         | to 9.00          |

- 6. Zatwierdzić dokument kombinacją klawiszy Ctrl Q
- 7. Gotowe

### **ZWROT TOWARU OD KLIENTA/KOREKTA**

- 1. Wybrać opcję F3 sprzedaż
- 2. Wybrać opcję Korekta dokumentu sprzedaży:

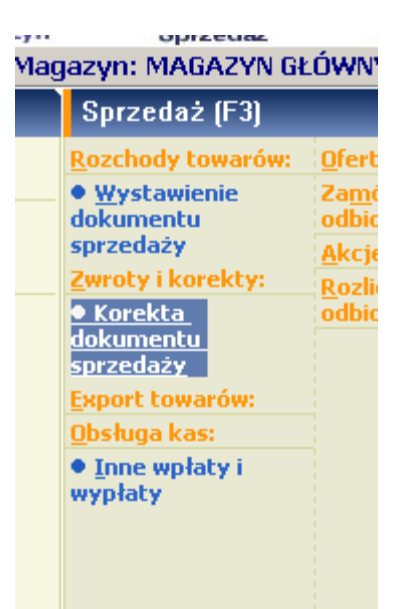

3. Otworzyć okno wyboru dokumentu naciskając klawisz Enter

|      | Dokument korygujący<br>Zamówienia O kontraho | y dla odbiorcy<br>encie                            |
|------|----------------------------------------------|----------------------------------------------------|
|      | Typ dokumentu                                | KX - KOREKTA PARAGONU                              |
|      | Numer dokumentu                              | KX - KOREKTA PARAGONU                              |
|      | Dok.zewn.                                    |                                                    |
|      | Nr kontrahenta                               |                                                    |
|      | Nazwa:                                       |                                                    |
|      | Adres:                                       | / wprowadzamy przyczynę zwrotu                     |
|      | P∤atnik VAT ?:                               |                                                    |
|      | Termin płatności                             | 0 dni , czyli 2010.11.11 V Sposób GOTÓWKA V        |
| skaz | zujemy                                       |                                                    |
| kuı  | ment zwracany                                |                                                    |
|      | Data dokumentu                               | 2010.11.11 V Data sprzedaży 2010.11.11 V Zatwierdź |
|      | Transport                                    | Vydał V                                            |
|      | Dotyczy                                      | Z TEGO ROKU - Anuluj                               |
|      |                                              |                                                    |

- 4. Wypełniamy właściwe pola i zatwierdzamy wybór
- Bedąc w trybie edycji po naciśnięciu klawisza **Insert** pojawia się lista towarów znajdujących się na dokumencie korygowanym, po odszukaniu właściwego zatwierdzamy wybór klawiszem **Enter** i wypełniamy odpowiednie pola formularza:

| Korekta pozycji dokum | Korekta pozycji dokumentu |              |   |  |  |  |  |
|-----------------------|---------------------------|--------------|---|--|--|--|--|
| Artykuł: TOWAR 1      |                           |              |   |  |  |  |  |
| Indeks : TOW1         |                           |              |   |  |  |  |  |
| Vat: 22               | Jm: SZT 🛛 W op            | akowaniu: O  |   |  |  |  |  |
| llość, była:          | 1                         | ma być: 🚺    |   |  |  |  |  |
| Cena netto, była:     | 2                         | ma być: 2    | - |  |  |  |  |
| Stawka VAT, była:     | 22 🔽                      | ma być: 22 💌 |   |  |  |  |  |
|                       |                           |              |   |  |  |  |  |
| Zatwierdź             |                           | Anuluj       |   |  |  |  |  |
|                       |                           |              |   |  |  |  |  |

- 6. Formularz zatwierdzamy i krok 5 powtarzamy dla każdego z korygowanych towarów.
- 7. Zwrotu całości towaru dokonujemy wybierając z menu opcję: Anulowanie
- 8. Zatwierdzamy dokument naciskając kombinację klawiszy Ctrl i Q.
- 9. Analogicznie jak dla dokumentu sprzedazy podajemy sposób płatności.

### **Przyjęcie towaru – manualnie**

1. Wybrać właściwy rodzaj przyjęcia:

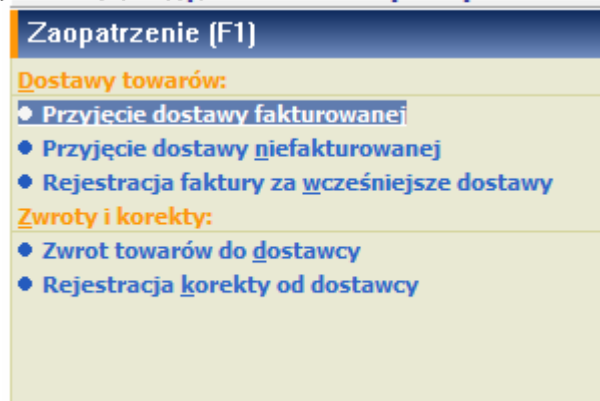

2. Wybrać właściwy typ dokumentu, kontrahenta, zakres dat itp.

| Dostawa fakturowana                                                                                                    |
|----------------------------------------------------------------------------------------------------|
| Typ dokumentu     PZ - PRZYJECIE ZAKUPU       Numer dokumentu     PZ 000001       Dokument zewn.                                        |
| Nr kontrahenta  Logo:  Tutaj wpisujemy symbol dokumentu źródłowego                                                                      |
| Nazwa:<br>Adres:<br>Płatnik VAT ?:                                                                                                    |
| Data przyjęcia 2012.10.30 • Data dokumentu 2012.10.30 •<br>Termin płatności 0 dni , czyli 2012.10.30 •<br>Sposób GOTÓWKA •<br>Transport |
| Uwagi Zatwierdź                                                                                                    |
| Wg zamowienia     V     Z TEGO ROKU       Anuluj                                                                                        |
| UWAGA!. Zawsze musimy wypełnić pole z symbolem i numerem dokumentu na                                                                   |

podstawie którego wykonujemy przyjęcie

| 3. Wypełniamy dokument treścią:                                                                                                    |
|----------------------------------------------------------------------------------------------------|
| Dopisanie pozycji insert                                                                                                    |
| Bostawa fakturowana                                                                                                    |
| Dokument Edycja Szukanie Druk Opakowania Inne Inwentaryzator Import                                                                         |
| 🎾 📂 🖆 😫 🏹 🖑 🍐 🇞 🖪                                                                                                    |
| Dokument P2001524F1 [FV12345/2012/ASD] od DAMIANE><br>Data dokumentu 2012.10.29 Data dostawy 2012.10.29<br>Usunięcie pozycji DELete         |
| LP_ INDEKS POZ ARTYKUL                                                                                                    |
|                                                                                                    |
| Poprawa pozycji <b>BACK</b> space                                                                                                    |
|                                                                                                    |
|                                                                                                    |
| Wg cen zbytu netto:0.00Razem netto0.00Wg cen zbytu brutto:0.000 pozycjivat0.00Vat od sprzedaży :0.000 jmbrutto0.00Marża :0.000 jmbrutto0.00 |

4. Zatwierdzamy dokument Ctrl Q

#### **PRZYJĘCIE TOWARU - FORMAT ELEKTRONICZNY**

- 1. Wejść do opcji F1 Zaopatrzenie, Poczta, Wczytanie z pliku dokumentu dostawy
- 2. Wskazać katalog w którym znajduje się plik z przerzutem

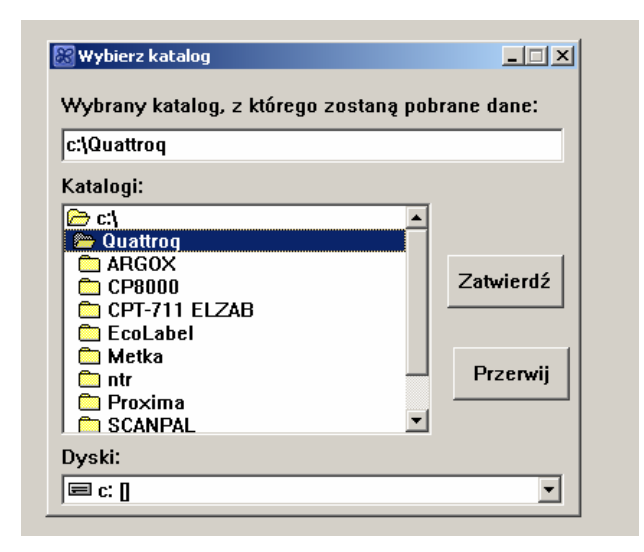

3. Wybrać właściwy rodzaj dokumentu, kontrahenta i daty

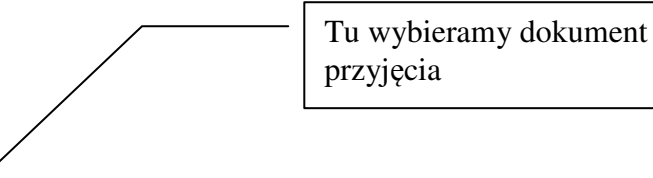

| Dokument PW001236 (1 z 1) dostawy                                                                                                |  |  |  |  |  |
|----------------------------------------------------------------------------------------------------|--|--|--|--|--|
| Typ dokumentu MP - PRZERZUT MIĘDZYMAGAZYNOWY 💌                                                                                   |  |  |  |  |  |
| Numer dokumentu MP 000001 🔽 F1                                                                                                   |  |  |  |  |  |
| Dokument zewn. PW001236                                                                                                    |  |  |  |  |  |
| Nr kontrahenta 2000004 - Logo: CENTRALA - NIP: -                                                                                 |  |  |  |  |  |
| Nazwa: CENTRALA       Tutaj wybieramy         Adres:       Tu sprawdzamy czy jest         to właściwy dokument       kontrahenta |  |  |  |  |  |
| Data przyjęcia 2012.10.30 🔹 Data dokumentu 2012.10.30 💌                                                                          |  |  |  |  |  |
| Transport                                                                                                    |  |  |  |  |  |
| Uwagi Zatwierdź                                                                                                    |  |  |  |  |  |
| Wg zamówienia 🔹 Z TEGO ROKU 🔹 Anuluj                                                                                             |  |  |  |  |  |

4. Zaakceptować kolejne okno bez zmian

| Ceny sprzedaży, które należy przekopiować 💌 |                  |  |  |  |
|---------------------------------------------|------------------|--|--|--|
| Podaj nr cen (1 - 6)                        |                  |  |  |  |
| 1                                           |                  |  |  |  |
|                                             | Zatwierdź Anuluj |  |  |  |

5. Gotowe.

#### **PRZYGOTOWANIE RAPORTU KASOWEGO DZIENNEGO**

- 1. Wejść do funkcji F4 Wyniki, Raport kasy głównej
- 2. Ustawić rządany zakres dat (domyślnie dzisiejszą date) i nacisnąć przycisk Zatwierdź

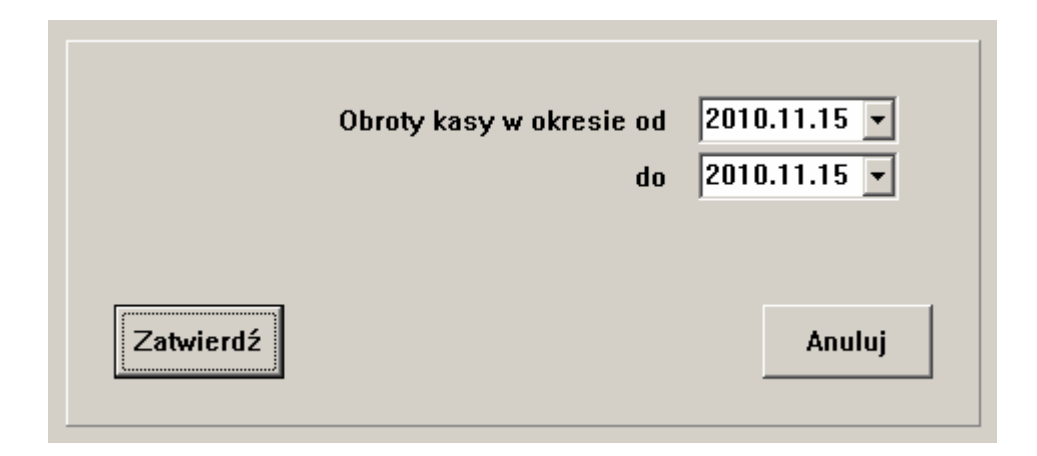

| 1                        | Y 🔷                                                                                                    |            | cd       | 3<br>2<br>1 cd | Je P    | 2 <u>+</u> | 🍓 🌄     |  |
|--------------------------|----------------------------------------------------------------------------------------------------|------------|----------|----------------|---------|------------|---------|--|
| Sal<br>Obr<br>Sal<br>Obr | Galdo początkowe: 0.00<br>Obroty za okres : Winien 2 359.23 Ma 1 100.00<br>Galdo końcowe : 1 259.23<br>Obrót pozagotówkowy: |            |          |                |         |            |         |  |
| CAR<br>D/                | TA PLN                                                                                                    | DOKUMENT   | WINIEN   | ∠.<br>MA       | SU MA   | LOGO       | DOTYCZY |  |
| ▶ 20                     | 10.11.17                                                                                                    | BK000001A_ | 2 543.23 | 0.00           | GOTÓWKA | CENTRALA   | bilans  |  |
| 20                       | 10.11.17                                                                                                    | KW000001A_ | 0.00     | 100.00         | GOTÓWKA | BANK       | utarg   |  |
| 20                       | 10.11.17                                                                                                    | KW000002A_ | 0.00     | 1 000.00       | GOTÓWKA | KOSZTY     | faktura |  |
| 20                       | 10.11.17                                                                                                    | KX000001A_ | -250.00  | 0.00           | GOTÓWKA | OKAZICIEL  |         |  |
| 20                       | 10.11.17                                                                                                    | PA000001A_ | 44.00    | 0.00           | GOTÓWKA | OKAZICIEL  |         |  |
| 20                       | 10.11.17                                                                                                    | PA000002A_ | 2.50     | 0.00           | KARTA   | OKAZICIEL  |         |  |
| 20                       | 10.11.17                                                                                                    | PA000002A_ | 10.00    | 0.00           | GOTÓWKA | OKAZICIEL  |         |  |
| _ 20                     | 10.11.17                                                                                                    | PA000003A_ | 12.00    | 0.00           | GOTÓWKA | OKAZICIEL  | •       |  |

## WPŁATY / WYPŁATY

1. Wejść do funkcji F3 – Inne wpłaty i wypłaty:

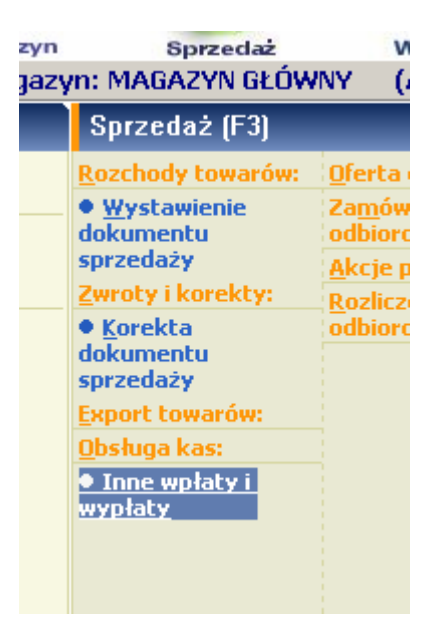

2. Wybrać wpłatę lub wypłatę

| 😹 Dokument rozliczenio <del>wy</del> |                       | - 🗆 🗵 |
|--------------------------------------|-----------------------|-------|
| Typ rozliczenia                      | WYPŁATA 🔻             |       |
| Dotyczy                              | WPŁATA                |       |
| Typ dokumentu                        | WYPŁATA<br>OBCIAŻENIE |       |
| Numer dokumentu                      | KOMPENSATA OPAK.      |       |
| Dokument zewn.                       |                       |       |

3. Wskazać kontrahenta w zależności od rodzaju operacji:

| 🔀 Inni kontrahenci          |          |          |  |  |  |
|-----------------------------|----------|----------|--|--|--|
| Edycja Ustaw Szukaj Wybierz |          |          |  |  |  |
| 📑 🛃 其 🚀 🚀 🗸                 |          |          |  |  |  |
| ID                          | LOGO     | NAZWA    |  |  |  |
| 1                           | BANK     | BANK     |  |  |  |
| 3                           | CENTRALA | CENTRALA |  |  |  |
| 2                           | KOSZTY   | KOSZTY   |  |  |  |
|                             |          |          |  |  |  |
|                             |          |          |  |  |  |

4. W pole uwagi wprowadzić opis operacji (numer druku itp.)

| Płatnik VAT ? NIE |                                            |  |  |
|-------------------|--------------------------------------------|--|--|
| Data dokumentu    | 2010.11.17 🔽 Data rejestracji 2010.11.17 💌 |  |  |
| Uwagi             | DO BANKU NR 12345678901234567              |  |  |
| Kasa magazynu     | MAT                                        |  |  |

- 5. Zatwierdzić, a w kolejnym oknie nacisnąć Insert
- 6. Wypełnić pola dotyczy i kwota (**PRZYKŁAD!**):

| Rozliczenie         |         |        | × |
|---------------------|---------|--------|---|
| Rozliczenie dotyczy | utarg   | •      |   |
|                     |         |        |   |
| Kwota               | 1956.23 |        |   |
|                     |         |        |   |
| Zatwierdź           |         | Anuluj |   |
|                     |         |        |   |

7. Nacisnąć klawisz Zatwierdź, a następnie zakończyć dokument naciskając kombinację klawiszy **Ctrl i Q**